Τίτλος Διδακτικού Σεναρίου:

# «Συγκριτής τάσης (με τελεστικό ενισχυτή)»

Φάση «2»

Τίτλος Φάσης: «ΠΡΟΣΟΜΟΙΩΣΗ ΣΤΟΝ Η/Υ»

Χρόνος Υλοποίησης: 25 λεπτά

#### ΕΡΓΑΣΙΑ

Ακολουθώντας τις οδηγίες, σχεδιάστε τα παρακάτω κυκλώματα συγκριτών τάσης στο λογισμικό προσομοίωσης (ή υλοποιήστε τα σε breadboard) και απαντήστε στις ερωτήσεις.

# Συγκριτής τάσης χωρίς αναστροφή

<u>Θεωρία:</u>

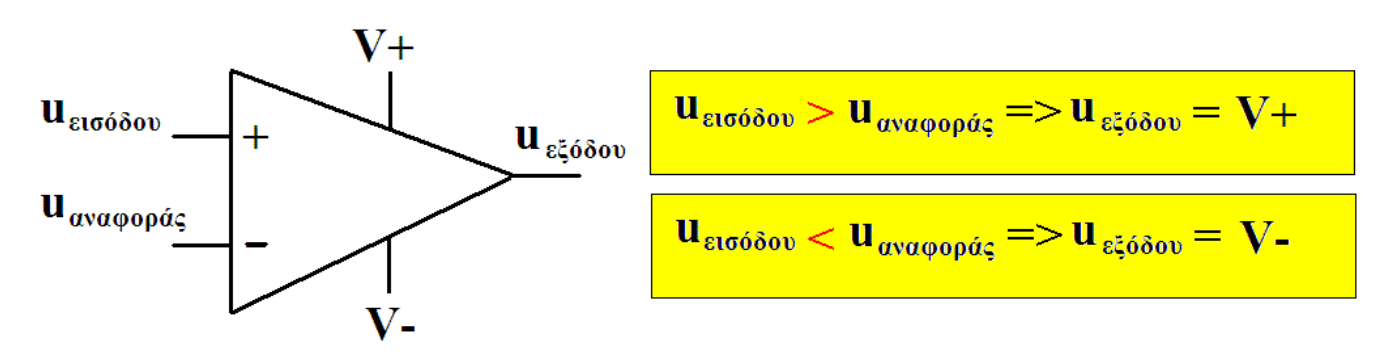

<u>Σχέδιο κυκλώματος#1:</u> Συγκριτής τάσης χωρίς αναστροφή με ασύμμετρη τροφοδοσία

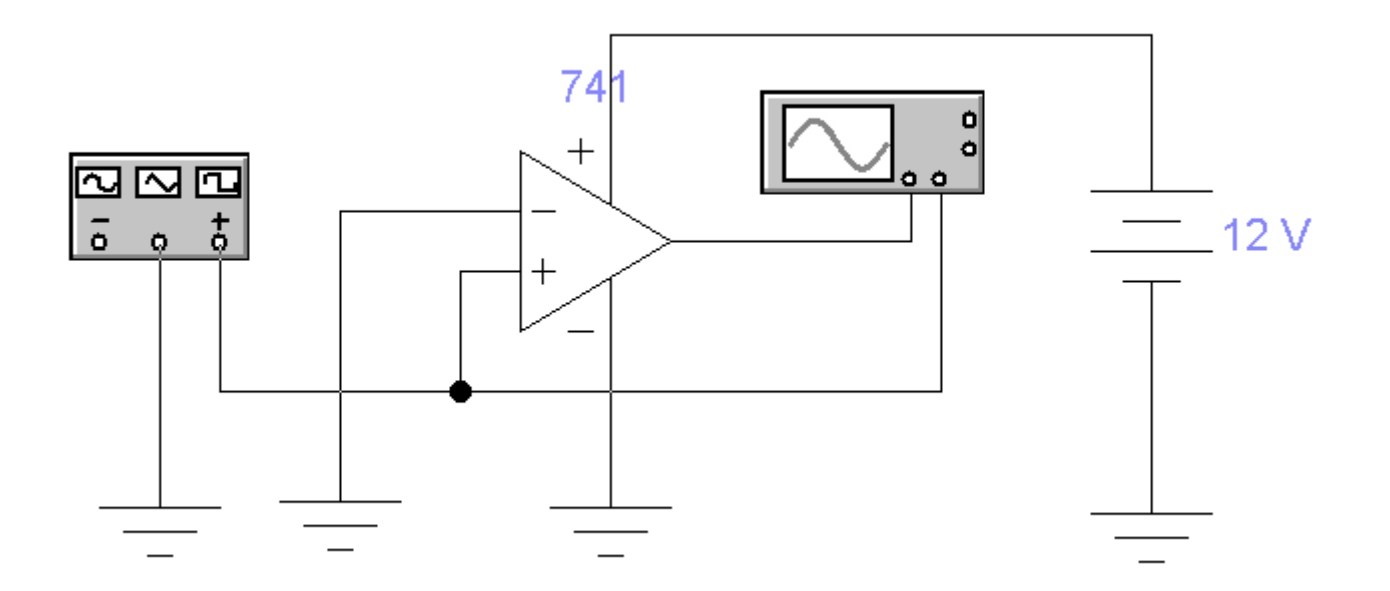

### <u>Οδηγίες:</u>

- Στο παράθυρο ρύθμισης της γεννήτριας σήματος επιλέξτε «τριγωνική» έξοδο με συχνότητα 100Hz και πλάτος τάσης 5V (δείτε τη διπλανή φωτογραφία).
- Συνδέστε στις εισόδους του παλμογράφου την έξοδο (+) της γεννήτριας σήματος και την έξοδο του τελεστικού ενισχυτή.
- 3. Πατήστε το κουμπί έναρξης της προσομοίωσης.

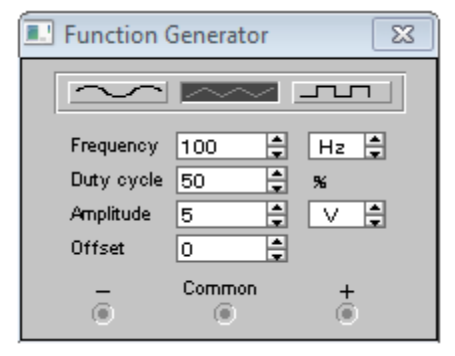

## <u>Ερωτήσεις:</u>

Σχεδιάστε στο μιλλιμετρέ ότι βλέπετε στον παλμογράφο.

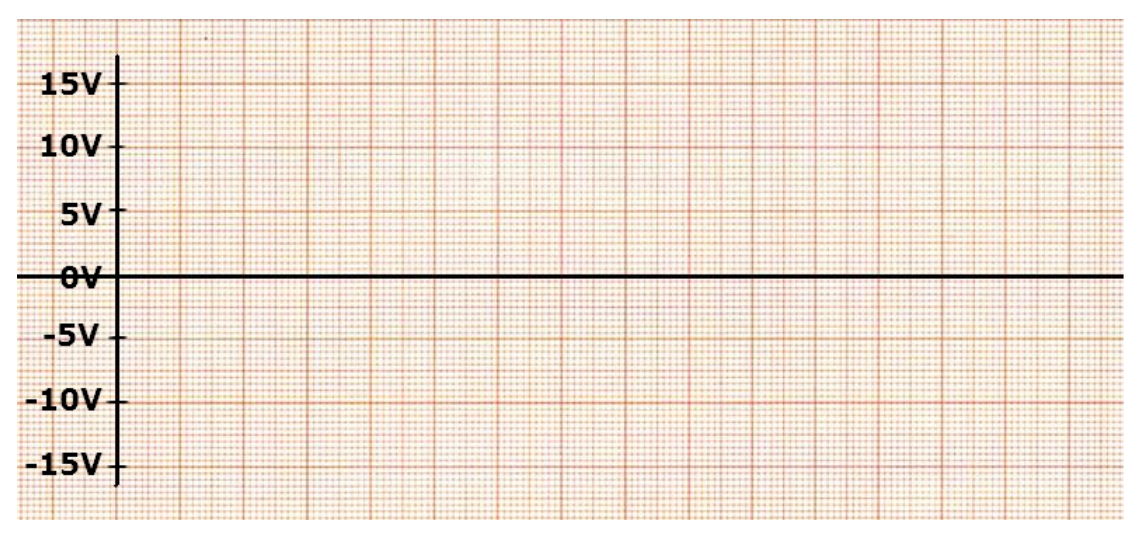

- 2. Πόσα Volt είναι η τάση αναφοράς στην είσοδο του συγκριτή τάσης;
- Πόσα Volt είναι η τάση εξόδου, όταν η τάση εισόδου είναι μεγαλύτερη από την τάση αναφοράς; Γιατί; \_\_\_\_\_\_
- 4. Πόσα Volt είναι η τάση εξόδου, όταν η τάση εισόδου είναι μικρότερη από την τάση αναφοράς; Γιατί; \_\_\_\_\_

<u>Σχέδιο κυκλώματος#2:</u> Συγκριτής τάσης χωρίς αναστροφή με συμμετρική τροφοδοσία

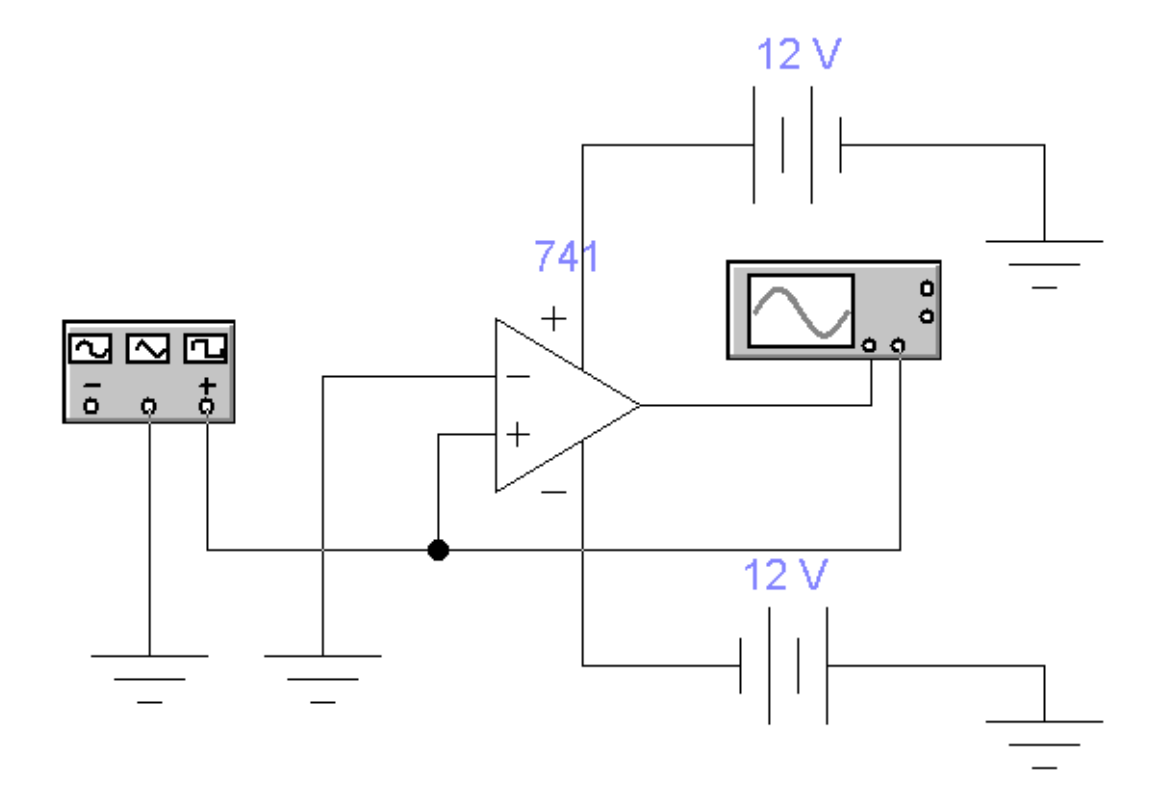

# <u>Οδηγίες:</u>

- Αλλάξτε την ασύμμετρη τροφοδοσία του τελεστικού ενισχυτή σε συμμετρική ±12V, όπως φαίνεται στο σχέδιο.
- 2. Πατήστε το κουμπί έναρξης της προσομοίωσης.

## <u>Ερωτήσεις:</u>

1. Σχεδιάστε στο μιλλιμετρέ ότι βλέπετε στον παλμογράφο.

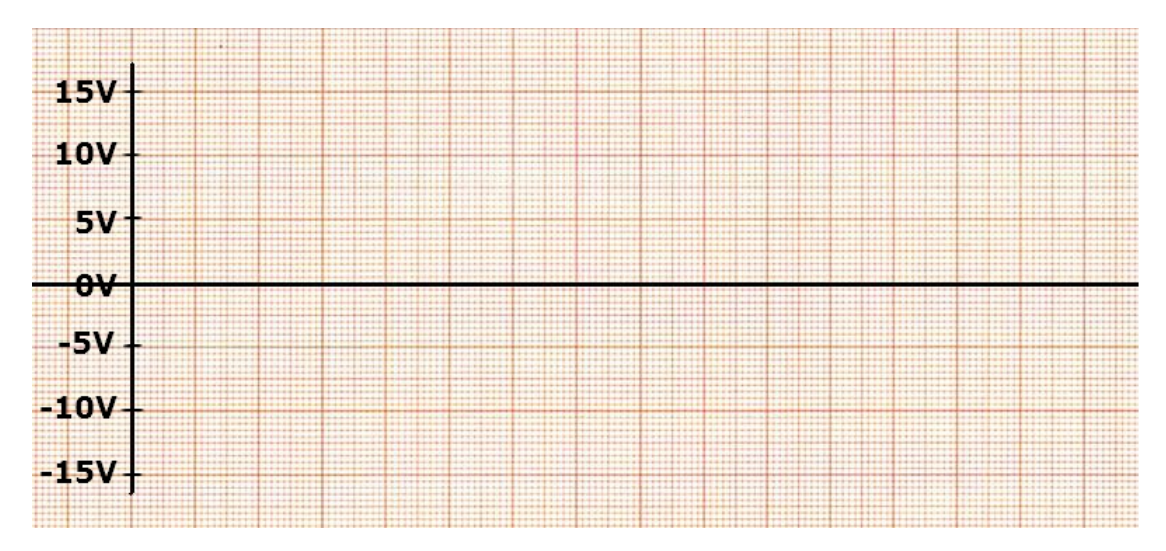

- 2. Πόσα Volt είναι η τάση αναφοράς στην είσοδο του συγκριτή τάσης; \_
- Πόσα Volt είναι η τάση εξόδου, όταν η τάση εισόδου είναι μεγαλύτερη από την τάση αναφοράς;
  Γιατί; \_\_\_\_\_\_
- 4. Πόσα Volt είναι η τάση εξόδου, όταν η τάση εισόδου είναι μικρότερη από την τάση αναφοράς; Γιατί; \_\_\_\_\_

# Συγκριτής τάσης με αναστροφή

### <u>Θεωρία:</u>

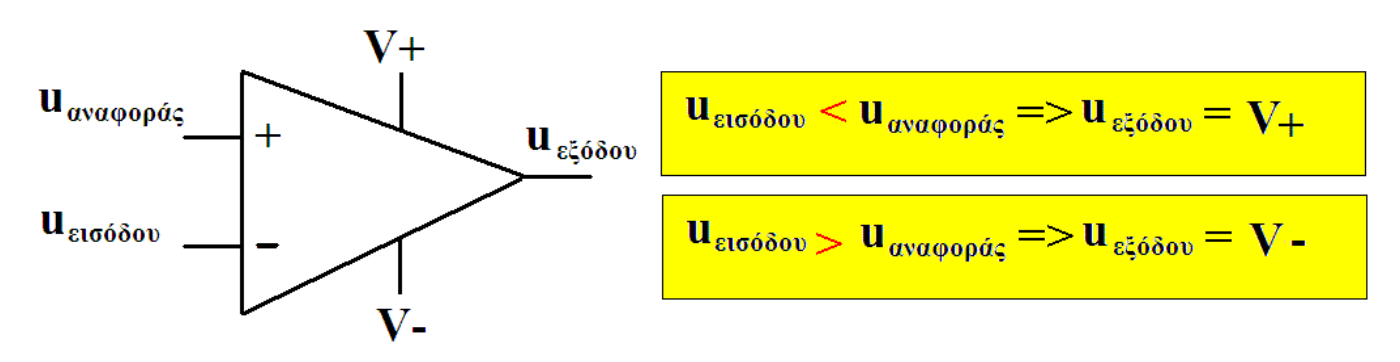

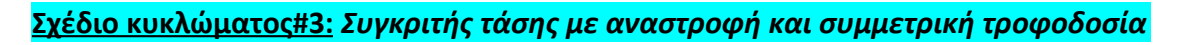

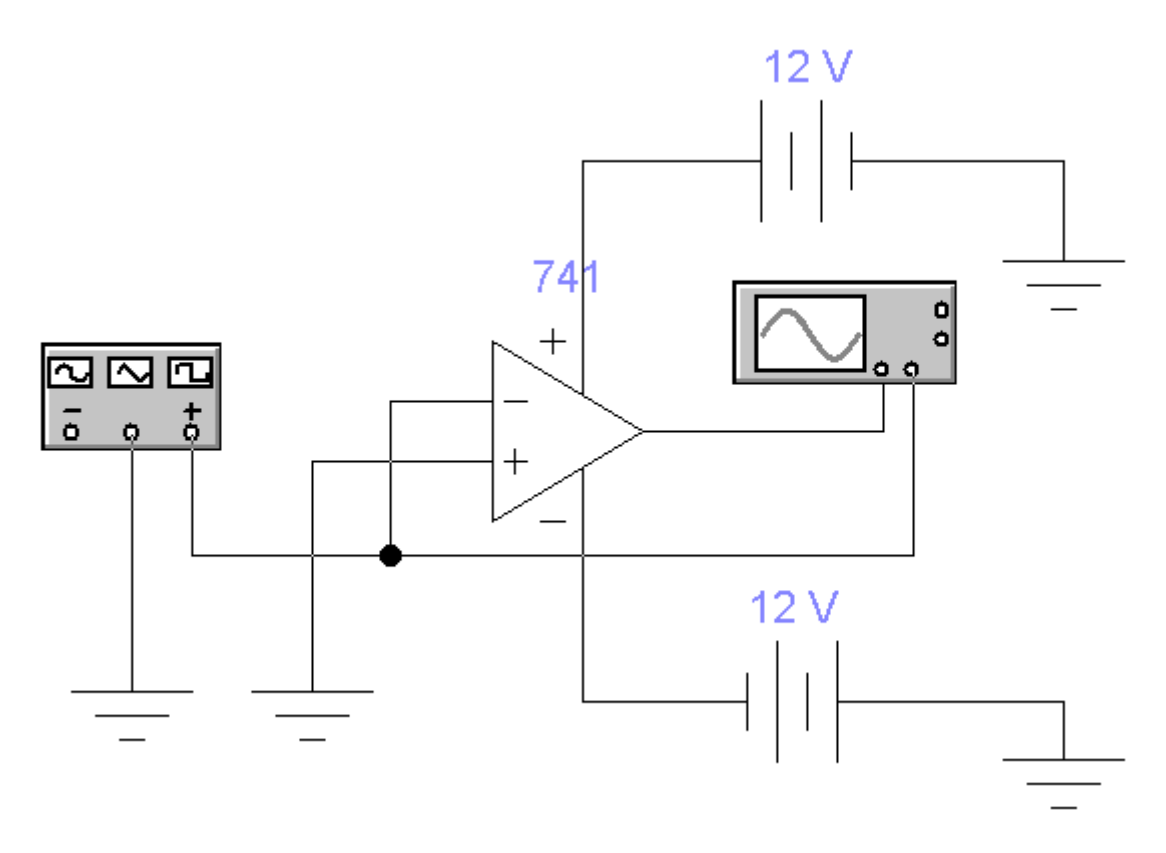

# <u>Οδηγίες:</u>

- 1. Αλλάξτε τις συνδέσεις στις εισόδους του συγκριτή τάσης, όπως φαίνεται στο ανωτέρω σχήμα.
- 2. Πατήστε το κουμπί έναρξης της προσομοίωσης.

## <u>Ερωτήσεις:</u>

1. Σχεδιάστε στο μιλλιμετρέ ότι βλέπετε στον παλμογράφο.

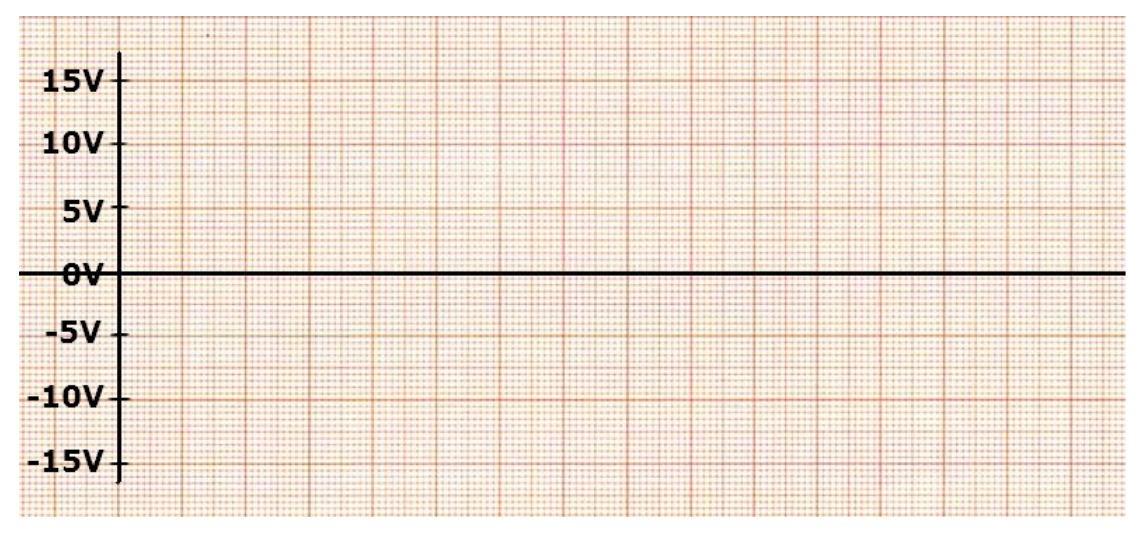

Πόσα Volt είναι η τάση αναφοράς στην είσοδο του συγκριτή τάσης; \_\_\_\_\_

- Πόσα Volt είναι η τάση εξόδου, όταν η τάση εισόδου είναι μεγαλύτερη από την τάση αναφοράς; Γιατί; \_\_\_\_\_
- 4. Πόσα Volt είναι η τάση εξόδου, όταν η τάση εισόδου είναι μικρότερη από την τάση αναφοράς; Γιατί; \_\_\_\_\_

## <u>Σχέδιο κυκλώματος#4:</u> Συγκριτής τάσης με αναστροφή και συμμετρική τροφοδοσία

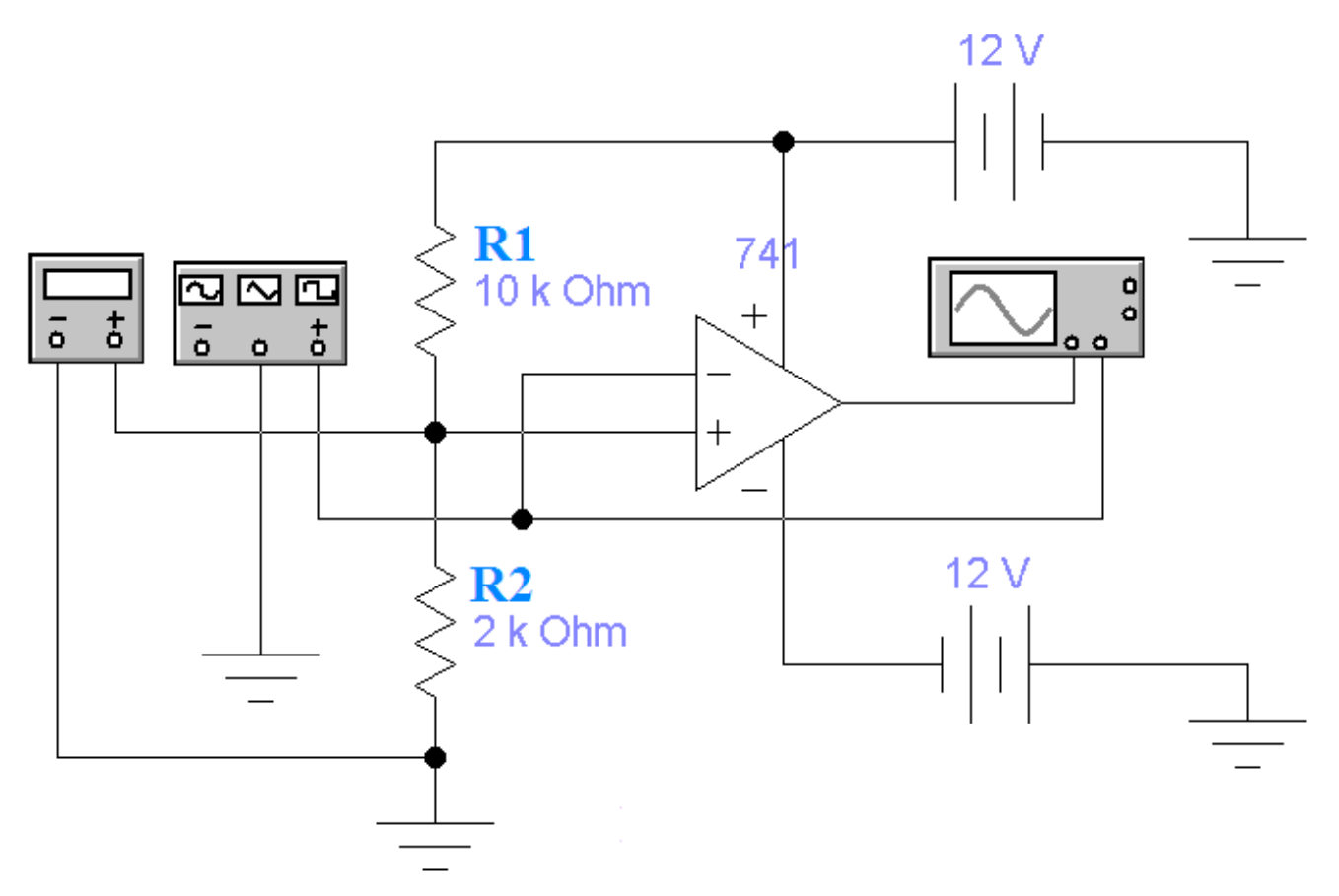

## <u>Οδηγίες:</u>

- Αφαιρέστε τη γείωση από τον θετικό ακροδέκτη του τελεστικού ενισχυτή και συνδέστε ένα διαιρέτη τάσης με δύο αντιστάσεις R₁=10KΩ και R₂=2KΩ, όπως ακριβώς φαίνεται στο ανωτέρω σχήμα.
- Συνδέστε ένα πολύμετρο ως βολτόμετρο στο θετικό ακροδέκτη του τελεστικού ενισχυτή (όπως στο ανωτέρω σχήμα), με σκοπό να φαίνεται άμεσα η τάση αναφοράς που δημιουργείται από τον διαιρέτη τάσης (δείτε τη διπλανή φωτογραφία).
- 3. Πατήστε το κουμπί έναρξης της προσομοίωσης.

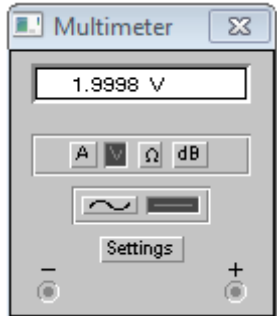

## <u>Ερωτήσεις:</u>

- 15V-10V-5V--5V--5V--10V--15V-
- 1. Σχεδιάστε στο μιλλιμετρέ ότι βλέπετε στον παλμογράφο.

- 2. Πόσα Volt είναι η τάση αναφοράς στην είσοδο του συγκριτή τάσης; \_\_
- Τι παρατηρείτε στην έξοδο του συγκριτή τάσης; \_\_\_\_\_
- 4. Αλλάξτε τις τιμές των αντιστάσεων σε  $R_1$ =9KΩ και  $R_2$ =3KΩ. Πόσα Volt είναι η τάση αναφοράς στην είσοδο του συγκριτή τάσης;
- 5. Τι παρατηρείτε στην έξοδο του συγκριτή τάσης; \_\_\_\_